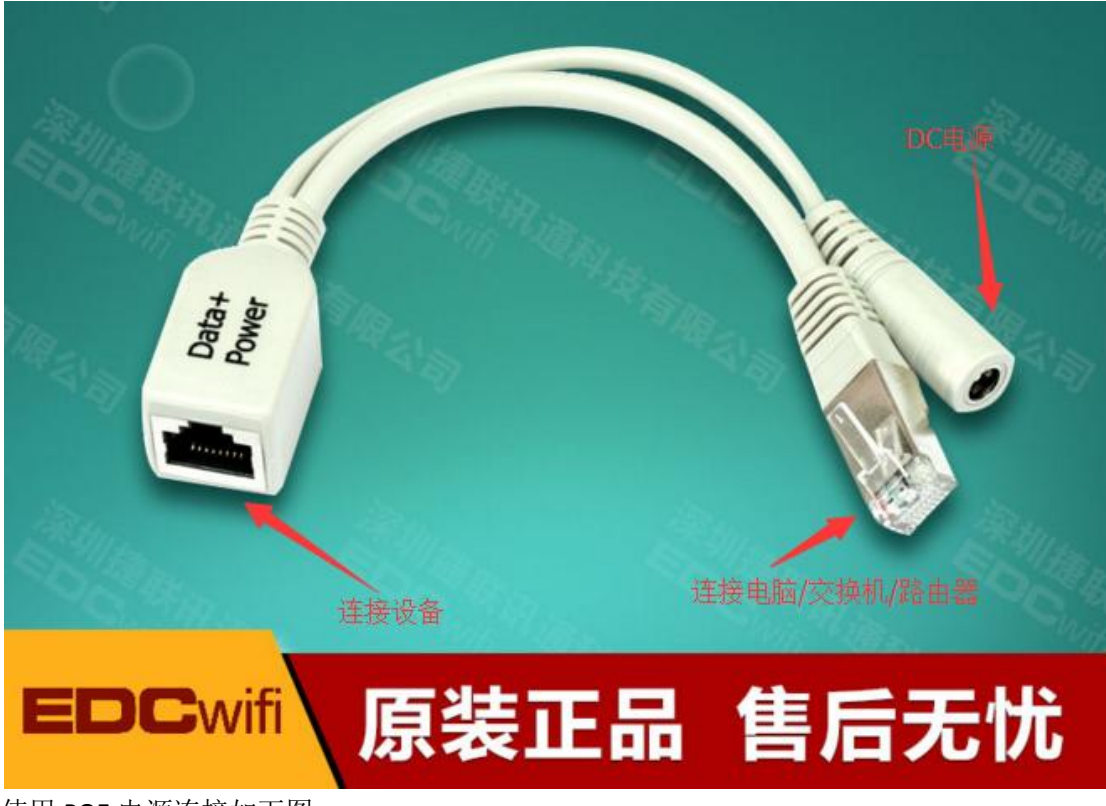

首先将设备接上你的二层网络,设备自带 POE 线缆连接如下图

使用 POE 电源连接如下图

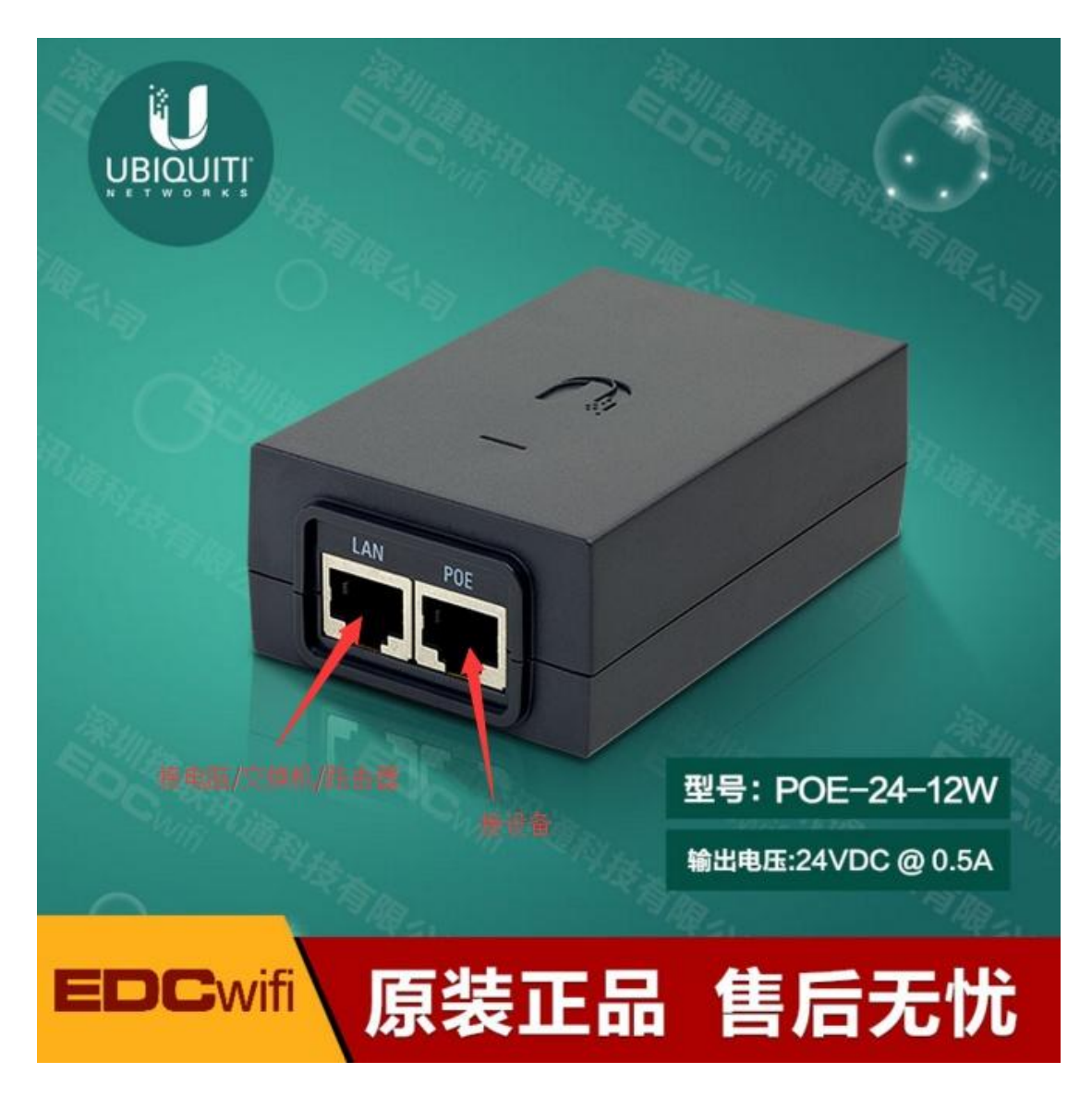

连接好设备之后,使用 winbox 软件扫描登陆设备,根据序号操作如下图 (注意,同一个二层网络下的设备才能被扫描到)

|                 | WinBox v3                                            | .1 (Address              | es)          |                     |                 |            |                  |              | -                                                                          |                                           | ×                   |
|-----------------|------------------------------------------------------|--------------------------|--------------|---------------------|-----------------|------------|------------------|--------------|----------------------------------------------------------------------------|-------------------------------------------|---------------------|
| winbox3.1<br>打开 | Connect To:<br>Login:<br>Password:                   | 4C:5E:0C:60<br>admin     | 2:82:96      |                     |                 |            |                  |              | <ul> <li>✓ Keep</li> <li>✓ Secur</li> <li>✓ Autos</li> <li>Open</li> </ul> | Passwor<br>e Mode<br>ave Ses:<br>In New V | ł<br>sion<br>Vindow |
|                 | Session:<br>Note:                                    | <own><br/>MikroTik</own> |              |                     |                 |            | ₹                | Browse       |                                                                            |                                           |                     |
|                 | RoMON Agent:                                         | àdd/Set                  |              |                     |                 |            | Connect To RoMON | ₹<br>Connect |                                                                            |                                           | ALV I.              |
|                 |                                                      | 1                        |              |                     |                 |            |                  |              |                                                                            | - 3                                       |                     |
|                 | Managed Neigh<br>Refresh<br>MAC Address              | ]<br>/                   | IP Address   | Identity            | Version         | Board      |                  |              | Find                                                                       | all                                       | Ŧ                   |
|                 | 4C:5E:0C:6C:82<br>4C:5E:0C:6C:82<br>— D4:CA:6D:34:43 | 2:96                     | 192.168.88.1 | MikroTik<br>BDC-CSV | 6.29.1          | RB SXT 5nD | r2               |              |                                                                            |                                           |                     |
|                 | 21.01.02.01.1                                        |                          |              | 200 001             | 5.00.0 (Italit) |            |                  |              |                                                                            |                                           |                     |
|                 |                                                      |                          | 2            |                     |                 |            |                  |              |                                                                            |                                           |                     |
|                 | 2 items                                              |                          |              |                     |                 |            |                  |              |                                                                            |                                           |                     |

## 登陆设备之后如下图,点击按钮清空设备默认配置

| 🔘 admin@4C:5E:0C:6C:82:96 (MikroTik) - WinBox v6.29.1 on SXT Lite5 (mipsbe) — 🗆 🗙                                                                                                    |                                                                                                    |  |  |  |  |  |  |  |
|----------------------------------------------------------------------------------------------------|----------------------------------------------------------------------------------------------------|--|--|--|--|--|--|--|
| Sessions Settings [                                                                                                    | Dashboard                                                                                                    |  |  |  |  |  |  |  |
| Safe Mode                                                                                                    | Session: 4C:5E:0C:6C:82:96                                                                                                    |  |  |  |  |  |  |  |
| A Quick Set         Interfaces         Wireless         Bridge         PPP         Switch         Bridge         PPP         Switch         Bridge         PPP         Switch         Bridge         PPP         Switch         Bridge         Powers         Piles         Dog         Adduss         New Terminal         Pertition         Partition | RouterOS Default Configuration         The following default configuration         has been installed on your router:         Wireless Configuration:         mode:       station;         band1:       5ghz=x/n;         ht-rohains: two;         ht-extension:       20/40mhz=ht=         above:         WAN (gateway) Configuration:         gateway:       with         extension - gateway);         firewall:       enabled;         NAT:       enabled;         NAT:       enabled;         NAT:       enabled;         NHCP Client:       enabled;         LAN Port:       ether1=local;         LAN Port:       show Script         Remove Configuration       Show Script |  |  |  |  |  |  |  |

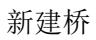

| Sadmin@4C:5E:0C:6C:8                                                                                                    | 82:96 (MikroTik) - WinBox v6.29.1 on SXT Lite5 (mipsbe)                                                                                                    | Sadmin@4C:5E:0C:6C:82:96 (MikroTik) - WinBox v6.29.1 on SXT Lite5 (mipsbe) − □ × |        |              |  |  |  |  |  |  |  |  |
|----------------------------------------------------------------------------------------------------|----------------------------------------------------------------------------------------------------|----------------------------------------------------------------------------------|--------|--------------|--|--|--|--|--|--|--|--|
| Sessions Settings Das                                                                                                    | shboard                                                                                                    |                                                                                  |        |              |  |  |  |  |  |  |  |  |
| 🍤 🍽 🛛 Safe Mode S                                                                                                    | Session: 4C:5E:0C:6C:82:96                                                                                                    |                                                                                  |        | •            |  |  |  |  |  |  |  |  |
| Safe Mode Safe Mode   Safe Mode Safe Mode   Safe Mode Safe Mode   Interfaces Wireless   State Bridge Bridge   Switch Safe Mode   Switch Safe Mode | Session: 4C:5E:0C:6C:82:96<br>New Interface<br>General STP Status Traffic<br>Name: bridgel<br>Type: Bridge<br>NTU:<br>Actual MTU:<br>L2 MTU:<br>MAC Address:<br>ARP: enabled<br>Torch<br>Admin. MAC Address:<br>Torch |                                                                                  | Тэ<br> | Find<br>Pa V |  |  |  |  |  |  |  |  |
| 0 0 Manual                                                                                                    | enabled running slave                                                                                                    | -                                                                                |        |              |  |  |  |  |  |  |  |  |
| New WinBox                                                                                                    |                                                                                                    |                                                                                  |        |              |  |  |  |  |  |  |  |  |

## 将以太网口和无线口加入桥接口

| Sadmin@4C:5E:0C:6C:8  | 🔘 admin@4C:5E:0C:6C:82:96 (MikroTik) - WinBox v6.29.1 on SXT Lite5 (mipsbe) — 🗆 🗙 |                 |                 |       |         |        |        |           |  |  |  |
|-----------------------|-----------------------------------------------------------------------------------|-----------------|-----------------|-------|---------|--------|--------|-----------|--|--|--|
| Sessions Settings Das | shboard                                                                           |                 |                 |       |         |        |        |           |  |  |  |
| 🔊 🖓 Safe Mode – S     | Session: 4C:5E:0C:6C:82:9                                                         | 96              |                 |       |         |        |        | •         |  |  |  |
| 🔏 Quick Set           |                                                                                   |                 |                 |       |         |        |        |           |  |  |  |
| 🔚 Interfaces          | 1                                                                                 |                 |                 |       |         |        |        |           |  |  |  |
| 🧘 Wireless            |                                                                                   |                 |                 |       |         |        |        |           |  |  |  |
| Bridge Br             | ridge 📕                                                                           |                 |                 |       |         |        |        |           |  |  |  |
| 🚅 PPP 🛛 🖬             | Bridge Ports Filters                                                              | New Bridge Fort | /3              | 2     |         |        |        |           |  |  |  |
| 🕎 Switch              |                                                                                   | General Status  |                 | ,     | OK ┥    | 4      |        | Find      |  |  |  |
| ීයී Mesh              |                                                                                   | Interface:      | ether1          | ₹     | Cancel  | -<br>- | P      | Find      |  |  |  |
| 😇 IP 🗈 –              | Interface Z Drie                                                                  | Bridge:         | etherl<br>@lani |       | Apply   | r      | .001 F | · · · · · |  |  |  |
| 🖉 MPLS 🗈 🗈            | 1                                                                                 |                 |                 |       |         |        |        |           |  |  |  |
| 🌌 Routing 🗈           | 2                                                                                 | Priority:       | 80              | hex   | Disable |        |        |           |  |  |  |
| 🎲 System 🗈            |                                                                                   | Path Cost:      | 10              |       | Comment |        |        |           |  |  |  |
| 🙊 Queues              |                                                                                   | Horizon:        |                 | •     | Сору    |        |        |           |  |  |  |
| Files                 |                                                                                   | Edge.           | anto            | Ŧ     | Remove  |        |        |           |  |  |  |
| Log                   |                                                                                   | Delet T. Delet. |                 |       |         |        |        |           |  |  |  |
| 🧟 Radius              |                                                                                   | Foint to Foint: | auto            |       |         |        |        |           |  |  |  |
| 🗙 🎇 Tools 🗈 🗎         |                                                                                   | External FDB:   | auto            |       |         |        |        |           |  |  |  |
| 🔏 🔚 New Terminal      |                                                                                   |                 | Auto Is         | olate |         |        |        |           |  |  |  |
| 🚝 🔜 MetaROUTER        |                                                                                   |                 |                 |       |         |        |        |           |  |  |  |
| Partition 🛛           | ) items                                                                           | enshled         | ine             | ctive |         |        |        |           |  |  |  |
| 🏹 🗋 Make Supout.rif   | l                                                                                 |                 | 1.113           |       |         |        |        |           |  |  |  |
| 💆 😯 Manual            |                                                                                   |                 |                 |       |         |        |        |           |  |  |  |
| 🗟 💿 New WinBox        |                                                                                   |                 |                 |       |         |        |        |           |  |  |  |

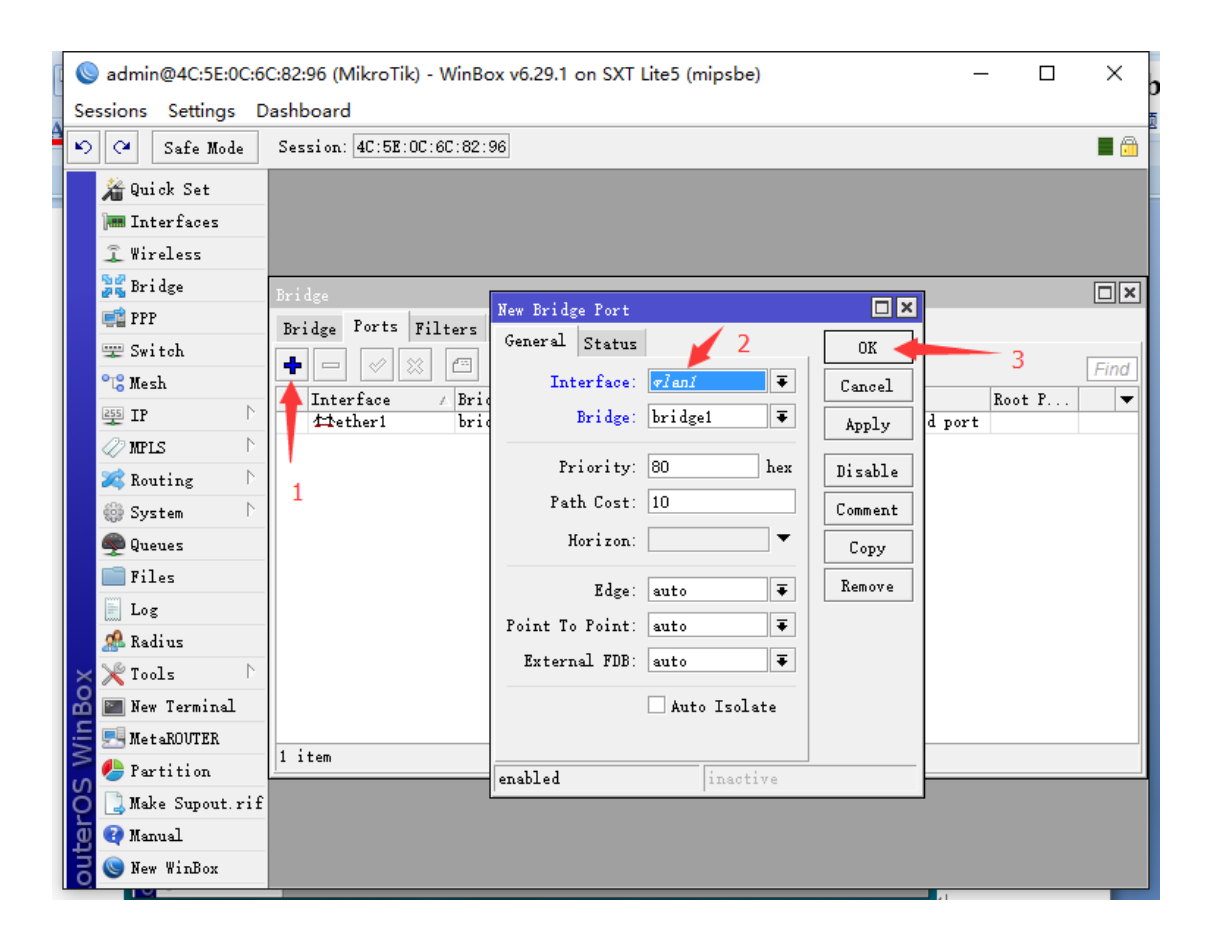

## 配置完成后如下图

| ſ |           | admi        | in@4C:5E:0 | )C:60       | C:82: | 96 (Mikro       | īk) - WinBo | ox v6.2 | .9.1 on | SXT Lite5 | (mipsbe)  |     |            | _      |      |   | ×    | 7 |
|---|-----------|-------------|------------|-------------|-------|-----------------|-------------|---------|---------|-----------|-----------|-----|------------|--------|------|---|------|---|
|   | Se        | ssions      | Settings   | D           | ashb  | board           |             |         |         |           |           |     |            |        |      |   |      |   |
| 4 | ю         | 9           | Safe Mod   | le          | Ses   | sion: 4C:51     | :OC:6C:82:  | 96      |         |           |           |     |            |        |      |   |      |   |
|   |           | 🄏 Qu        | nick Set   |             |       |                 |             |         |         |           |           |     |            |        |      |   |      |   |
|   |           | ) In        | terfaces   |             |       |                 |             |         |         |           |           |     |            |        |      |   |      |   |
|   |           | 🤶 Wi        | reless     |             |       |                 |             |         |         |           |           |     |            |        |      |   |      |   |
|   |           | 🔰 Br        | i dge      |             | Bri   | dge             |             |         |         |           |           |     |            |        |      |   |      | 1 |
|   |           | 🚅 PP        | PP         |             | Bri   | idge Ports      | Filters     | NAT I   | Hosts   |           |           |     |            |        |      |   |      | 1 |
|   |           | 🛫 Sw        | i tch      |             | •     | -               |             | 7       |         |           |           |     |            |        |      |   | Find |   |
|   |           | °t¦8 Me     | sh         |             | -     | Interface       | / Brid      | lze     |         | Priori    | Path Cost | Hor | Role       |        | Root | P | - ma | i |
|   |           | 255 IP      | )          |             |       | 44ether1        | brid        | lge1    |         | 80        | 10        |     | designate  | d port |      |   |      |   |
|   |           | 🖉 MP        | 'LS        |             | I     | <b>4</b> ⊈¶¶anî | brid        | lge1    |         | 80        | 10        |     | disabled p | port   |      |   |      |   |
|   |           | 減 Ro        | outing     | $  \rangle$ |       |                 |             |         |         |           |           |     |            |        |      |   |      |   |
|   |           | 🎲 Sy        | rstem      |             |       |                 |             |         |         |           |           |     |            |        |      |   |      |   |
|   |           | 👰 Qu        | ieues      |             |       |                 |             |         |         |           |           |     |            |        |      |   |      |   |
|   |           | 📄 Fi        | les        |             |       |                 |             |         |         |           |           |     |            |        |      |   |      |   |
|   |           | 📄 Lo        | g          |             |       |                 |             |         |         |           |           |     |            |        |      |   |      |   |
|   |           | 🧟 Ra        | adius      |             |       |                 |             |         |         |           |           |     |            |        |      |   |      |   |
|   | X         | <b>Ж</b> То | ols        |             |       |                 |             |         |         |           |           |     |            |        |      |   |      |   |
|   | ğ         | 🔚 Ne        | w Terminal |             |       |                 |             |         |         |           |           |     |            |        |      |   |      |   |
|   | Vin       | 🛃 Me        | taROUTER   |             | _     |                 |             |         |         |           |           |     |            |        |      |   |      |   |
|   | $\geq$    | 🥭 Pa        | ertition   |             | 2 i   | tems            |             |         |         |           |           |     |            |        |      | _ |      | J |
|   | ò         | ] Ma        | ke Supout. | rif         |       |                 |             |         |         |           |           |     |            |        |      |   |      |   |
|   | te        | 😧 Ma        | anual      |             |       |                 |             |         |         |           |           |     |            |        |      |   |      |   |
|   | <u>ou</u> | 🔘 Ne        | w WinBox   |             |       |                 |             |         |         |           |           |     |            |        |      |   |      |   |

接下来给设备分配一个管理 IP,以便维护登陆使用,IP 可分配跟网络不同网段,不冲突就好。 下图以分配 192.168.88.2 为例,输入 IP 后记得加上子网掩码,接口选择 bridge1

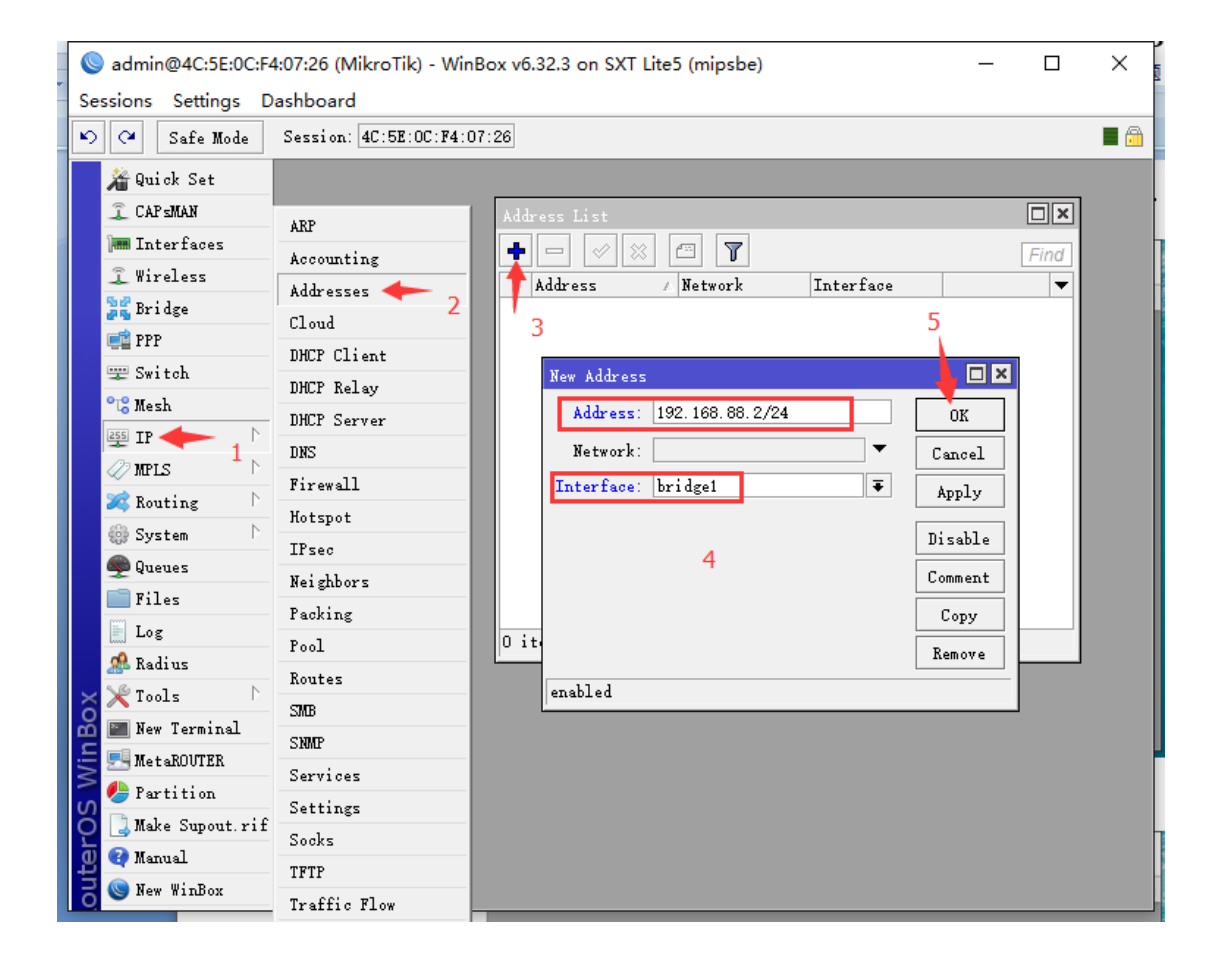

接下来配置无线网卡参数,先打开无线口

|            | admin@4C:5E:0C:60      | :82:96 (MikroTik) - 1 | WinBox v6.2        | 9.1 on SXT        | Lite5 (mip | osbe) |              |                     | _                 |          | ×              |
|------------|------------------------|-----------------------|--------------------|-------------------|------------|-------|--------------|---------------------|-------------------|----------|----------------|
| 5          | Cal Safe Mode          | Session: 4C:5E:0C:6   | iC:82:96           |                   |            |       |              |                     |                   |          |                |
|            | 🔏 Quick Set            |                       |                    |                   |            |       |              |                     |                   |          |                |
|            | 🛲 Interfaces           |                       |                    |                   |            |       |              |                     |                   |          |                |
|            | 🚊 Wireless             | / -                   |                    |                   |            |       |              |                     |                   |          |                |
|            | 🎽 🖉 Bridge             | Wireless Tables       |                    |                   |            |       |              |                     |                   |          |                |
|            | 📑 PPP                  | Interfaces N trem     | e Dual Acce        | ss List R         | egistrati  | on Co | nnect List S | ecurity Profiles Ch | annels            |          |                |
|            | 🕎 Switch               |                       |                    | · · · · · · · · · | <b>V</b>   | ·     | A1:          |                     |                   |          |                |
|            | °L <mark>8</mark> Mesh | <b>T T A</b>          |                    | Scaluter          | I 2 METH   | r     | Allgument    | P                   | T. Pb.t (- (-) P  | . Pl     |                |
|            | 255 IP 🗅               | XS @wlan1             | 7 Type<br>Wireless | (Athero           | 2290       | 1x    | 0 bps        | xn<br>s O bps       | IX Facket (p/s) K | x racket | (p/s) •<br>0 4 |
|            | 🖉 MPLS 🗈 🗅             | <b></b>               |                    |                   |            |       |              |                     |                   |          |                |
|            | 🌌 Routing 🗈 🗎          |                       |                    |                   |            |       |              |                     |                   |          |                |
|            | 🎲 System 🗅             | 1                     |                    |                   |            |       |              |                     |                   |          |                |
|            | 룢 Queues               | 1                     |                    |                   |            |       |              |                     |                   |          |                |
|            | Files                  |                       |                    |                   |            |       |              |                     |                   |          |                |
|            | Log                    |                       |                    |                   |            |       |              |                     |                   |          |                |
|            | 🥵 Radius               |                       |                    |                   |            |       |              |                     |                   |          |                |
| X          | 🗙 Tools 🔹 🗅            |                       |                    |                   |            |       |              |                     |                   |          |                |
| - Marken L | Mew Terminal           |                       |                    |                   |            |       |              |                     |                   |          |                |
| Mil        | MetaROUTER             | I item out of 3 (1)   | selected)          |                   |            |       |              |                     |                   |          | •              |
| S          | 🥵 Partition            | 1 11000 001 01 0 (1   | Sereorea,          |                   |            |       |              |                     |                   |          |                |
| 5          | Make Supout.rif        |                       |                    |                   |            |       |              |                     |                   |          |                |
| Ite        | 😋 Manual               |                       |                    |                   |            |       |              |                     |                   |          |                |
| Į          | S New WinBox           |                       |                    |                   |            |       |              |                     |                   |          |                |
| 15         | Exit                   |                       |                    |                   |            |       | _            |                     |                   |          |                |

进一步配置无线参数,点对点发射端模式设置为 bridge,点对多点发射端模式设置为 AP bridge,无线的频率可根据环境自行选择,下图默认为 5180,SSID 即 wifi 信号名字,可自行 修改(如果是 AC 的网桥,则把 band 选为 5G-only-ac, channel width 选为 20/40/80MHz)

| Sadmin@4C:5E:0C:6C:82:96 (MikroTik) - WinBox v6.29.1 on SXT Lite5 (mipsbe) − □ |                   |                  |                         |                                     |              |                     |        | ×          |
|--------------------------------------------------------------------------------|-------------------|------------------|-------------------------|-------------------------------------|--------------|---------------------|--------|------------|
| Se                                                                             | ssions Settings D | ashboard         |                         |                                     |              |                     |        |            |
| Ю                                                                              | C4 Safe Mode      | Session: 4C:5E:0 | 100:60:82:96            |                                     |              |                     |        | <b>=</b> 🛅 |
|                                                                                | 🔏 Quick Set       |                  | Interface (wlani)       |                                     |              |                     | ]      |            |
|                                                                                | 🛲 Interfaces      |                  | General Wireless HT }   | TT MCS WDS Nstreme NV2 Status 3     | Traffic      | OK                  |        |            |
|                                                                                | 🧘 Wireless        |                  | Mode:                   | bridge                              | Ŧ            | Concol              |        |            |
|                                                                                | 😹 Bridge          | Wireless Tables  | Band:                   | 5GHz-only-N                         | ₹            |                     |        |            |
|                                                                                | 📑 PPP             | Interfaces Nst   | Channel Width:          | 20/40MHz HT Above                   | ₹            | Appiy               |        | 3          |
|                                                                                | 🕎 Switch          | +                | Frequency:              | 5180                                | <b>∓</b> MHz | Disable             |        | Find       |
|                                                                                | Mesh              | Name             | 2 SSID:                 | MikroTik-TEST                       |              | Comment             | Packet | (p/s) ▼    |
|                                                                                |                   | S 🚸wlani         | Scan List               | defeult                             |              | Advanced Wede       |        | 0 4        |
|                                                                                |                   | 1                | Wireless Protocol:      | nu?                                 |              | Advanced mode       |        |            |
|                                                                                | Sustan N          |                  | Samuitu Pusfila:        | 1. f] +                             |              | lorch               |        |            |
|                                                                                | Buener            | 双击               | Declar W. let           |                                     |              | Scan                |        |            |
|                                                                                | Files             |                  | Dridge Mode.            | enabled                             |              | Freq. Usage         |        |            |
|                                                                                | Log               |                  | Default AP Tx Rate:     |                                     | ▼ bps        | Align               |        |            |
|                                                                                | A Radius          |                  | Default Client Tx Rate: |                                     | ▼ bps        | Sniff               |        |            |
| ×                                                                              | <br>∑Tools ♪      |                  |                         | M Default Authoritants              |              | Snooper             |        |            |
| B                                                                              | 📰 New Terminal    |                  |                         | <ul> <li>Default Forward</li> </ul> |              | Reset Configuration |        |            |
| Vin                                                                            | 🔜 MetaROUTER      | •                |                         |                                     |              |                     |        | •          |
| >                                                                              | 🕭 Partition       | 1 item out of 3  |                         |                                     |              |                     |        |            |
| ļ                                                                              | ] Make Supout.rif |                  |                         |                                     |              |                     |        |            |
| ter                                                                            | 😯 Manual          |                  |                         |                                     |              |                     |        |            |
| ou                                                                             | 🍥 New WinBox      |                  |                         |                                     |              |                     |        |            |
| R                                                                              | 📃 Exit            |                  |                         |                                     |              |                     |        |            |

最后点击 HT 选项卡,让红框内的 4 个 chain 都勾选上,OK 之后发射端就配置完成了

| Sessions Settings Dashboard |                                                                                                    |                                                       |                                                                                                    |                                                                                                    |                    |                                                                                                    |             |                        |  |
|-----------------------------|----------------------------------------------------------------------------------------------------|-------------------------------------------------------|----------------------------------------------------------------------------------------------------|----------------------------------------------------------------------------------------------------|--------------------|----------------------------------------------------------------------------------------------------|-------------|------------------------|--|
| 5                           | 🖓 Safe Mode                                                                                                    | Session: 4C:5E:0                                      | DC:6C:82:96                                                                                                    | 1                                                                                                    |                    |                                                                                                    |             |                        |  |
| RouterOS WinBox             | Quick Set     Quick Set     Wireless     Wireless     Bridge     PPP     Switch     Mesh     PI     IP     NPLS     NPLS     P     Queues     Files     Log     Radius     Tools     New Terminal     MetaROUTER     Partition     Make Supout.rif     Manual     Swite | Vireless Tables<br>Interfaces Ns<br>Mame<br>S Wowland | Interface (elan1)<br>General Wireless R<br>HT Tx Chains:<br>HT Rx Chains:<br>HT AMSDU Limit:<br>HT AMSDU Threshold:<br>HT Guard Interval:<br>HT AMPDU Priorities: | HT MCS       WDS       Nstreme         ♥ chain0       ♥ ohain1         ♥ ohain0       ♥ ohain1         8192         any         ♥ 0       1       2       3         ↓ 4       5       6       7 | NV2 Status Traffic | Cancel<br>Cancel<br>Apply<br>Disable<br>Comment<br>Advanced Mode<br>Torch<br>Scan<br>Freq. Usage<br>Align<br>Sniff<br>Snooper<br>Reset Configuration | 3<br>Packet | Find<br>(p/s)▼<br>0 44 |  |

接下来配置接收端,大部分配置都一样,登陆设备之后操作如下:

| Sadmin@4C:5E:0C:6                                                                                                    | C:82:96 (MikroTik) - WinBox v6.29.1 on SXT Lite5 (mipsbe)                                                                                                    | _ | × |
|----------------------------------------------------------------------------------------------------|----------------------------------------------------------------------------------------------------|---|---|
| Sessions Settings D                                                                                                    | ashboard                                                                                                    |   |   |
| 🔊 🖓 🛛 Safe Mode                                                                                                    | Session: 4C:5E:0C:6C:82:96                                                                                                    |   |   |
| Quick Set<br>Quick Set<br>Interfaces<br>Vireless<br>Soft Bridge<br>Soft Bridge<br>Soft Bridge<br>Soft Set<br>Soft Bridge<br>Soft Set<br>Netal<br>New Terminal<br>New Terminal<br>New Terminal<br>Soft Bridge<br>Partition | RouterOS Default Configuration<br>The following default configuration<br>has been installed on your router:<br>Wireless Configuration:<br>mode: station;<br>bandt: 5ghr=a/n;<br>ht=otains: two;<br>ht=extension: 20/40mhr=ht=<br>above;<br>WAN (gateway) Configuration:<br>gateway: wlanl, (renamed with<br>extension -gateway);<br>firewall: enabled;<br>NAT: enabled;<br>UHUF Client: enabled;<br>LAN Configuration:<br>LAN Port: ether1=local;<br>LAN IP: 192.168.88.1;<br>Remove Configuration Show Soript OK |   |   |

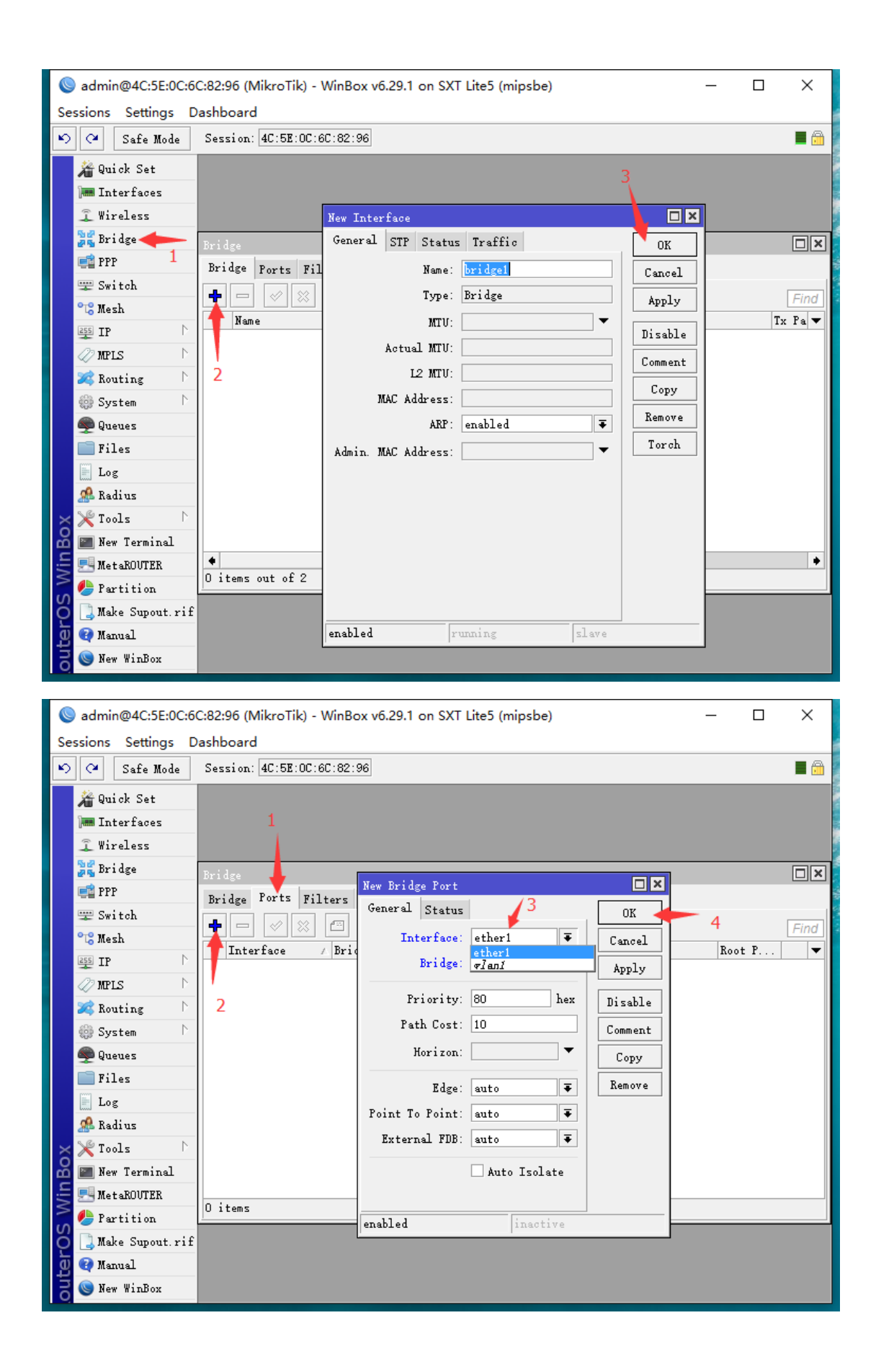

| F C | admin@4C:5E:0C:6    | C:82:96 (MikroTik) - WinBo         | x v6.29.1 on SXT Lit | te5 (mipsbe) |         | _      |      | ×        |
|-----|---------------------|------------------------------------|----------------------|--------------|---------|--------|------|----------|
| Se  | essions Settings D  | ashboard                           |                      |              |         |        |      |          |
| 6   | Safe Mode           | Session: 4C:5E:0C:6C:82:           | 96                   |              |         |        |      | <b>a</b> |
|     | 🔏 Quick Set         |                                    |                      |              |         |        |      |          |
|     | 🛲 Interfaces        |                                    |                      |              |         |        |      |          |
|     | 🤶 Wireless          |                                    |                      |              |         |        |      |          |
|     | 😹 Bridge            | Bridge                             |                      |              |         | 1      |      |          |
|     | 🚅 PPP               | Bridge Ports Filters               | New Bridge Port      |              |         |        |      |          |
|     | 🕎 Switch            |                                    | General Status       | 2            | ок ┥    |        | 3    |          |
|     | °TS Mesh            |                                    | Interface:           | rlaní ₹      | Cancel  |        |      | Fina     |
|     | 255 IP 🗅            | trierface / brig<br>triether1 brig | Bridge: H            | oridge1 🔻    | Apply   | d port | ot r |          |
|     | 🖉 MPLS 🛛 🗅          |                                    |                      |              |         |        |      |          |
|     | 🌌 Routing 🛛 🗅       | 1                                  | friority: b          | 30 hex       | Disable |        |      |          |
|     | 💮 System 🗈 🗈        | 1                                  | Path Cost: 1         | .0           | Comment |        |      |          |
|     | 룢 Queues            |                                    | Horizon:             | ▼            | Copy    |        |      |          |
|     | 🧰 Files             |                                    | Edge:                | auto F       | Remove  |        |      |          |
|     | 📄 Log               |                                    | Print To Print:      |              |         |        |      |          |
|     | 🧟 Radius            |                                    |                      | . –          |         |        |      |          |
| ×   | 🏹 Tools 🗈           |                                    | External FDB: [      | auto 🔸       |         |        |      |          |
| B   | 📰 New Terminal      |                                    |                      | Auto Isolate |         |        |      |          |
| Vin | 🔜 MetaROUTER        |                                    |                      |              |         |        |      |          |
|     | 🕭 Partition         | 1 ITEM                             | enabled              | inactive     |         |        |      |          |
| Ŏ   | ] 🛄 Make Supout.rif |                                    | 1                    | 1            |         | 1      |      |          |
| a a | 😧 Manual            |                                    |                      |              |         |        |      |          |
| OU  | 🔘 New WinBox        |                                    |                      |              |         |        |      |          |

同样是在 bridge 接口添加管理 IP, 接收端的 IP 为 192.168.88.3/24

|   | Sadmin@4C:5E:0C:F4:07:26 (MikroTik) - WinBox v6.32.3 on SXT Lite5 (mipsbe) − □ × |                       |               |                        |       |             |                 |           |          |      |          |
|---|----------------------------------------------------------------------------------|-----------------------|---------------|------------------------|-------|-------------|-----------------|-----------|----------|------|----------|
|   | Se                                                                               | ssions                | Settings D    | ashboard               |       |             |                 |           |          |      |          |
|   | ю                                                                                | Q                     | Safe Mode     | Session: 40:5E:00:F4:0 | 07:26 |             |                 |           |          |      | <b>a</b> |
|   |                                                                                  | 🄏 Qu:                 | ick Set       |                        | 1     |             |                 |           |          |      |          |
|   |                                                                                  | 🗐 CAI                 | P sman        | ARP                    | Addro | ess List    |                 |           |          |      |          |
|   |                                                                                  | 🔚 In                  | terfaces      | Accounting             | +     |             | 2 🖻 👕           |           |          | Find |          |
|   |                                                                                  | 🤶 Wireless            |               | Addresses 🔶 🤈          |       | uddress     | / Network       | Interface |          |      |          |
|   |                                                                                  | 😹 Br:                 | i dge         | Cloud                  |       |             | - HELHOLK       | Interrate |          | ·    |          |
|   |                                                                                  | 📫 PPI                 | P             | DHCP Client            |       | 3           |                 |           |          |      |          |
|   |                                                                                  | 🛫 Sw:                 | itch          | DHCP Relay             |       | New Addres: | 5               |           |          | 1    |          |
|   |                                                                                  | °t <mark>8</mark> Me: | sh            | DHCP Server            |       | Address:    | 192 168 88 3/24 |           | 02       | 5    |          |
|   |                                                                                  | 255 IP                | <b>←</b> ↓    | DNS                    |       | Add ess.    | 102.100.00.0724 |           | 40       |      |          |
|   |                                                                                  | 🖉 MPI                 | us 上          | Firewall               |       | Network:    |                 |           | Cancel   |      |          |
|   |                                                                                  | 🔀 Rot                 | uting 🗅       | Hotspot                |       | Interface:  | bridge1         | ₹         | Apply    |      |          |
|   |                                                                                  | 💮 Sy                  | stem 🗅        | IPsec                  |       |             |                 |           | Disable  |      |          |
|   |                                                                                  | i Qu                  | eues          | Neighbors              |       |             | 4               |           | Constant |      |          |
|   |                                                                                  | 📄 Fi                  | Les           | Packing                |       |             |                 |           | Lomment  |      |          |
|   |                                                                                  | Lo:                   | g             | Pool                   |       |             |                 |           | Copy     |      |          |
|   |                                                                                  | 🕵 Ra                  | dius          | Routes                 | 0 11  |             |                 |           | Remove   |      |          |
|   | ×                                                                                | X To                  | ols 🗅         | SMB                    |       | enabled     |                 |           |          |      |          |
|   | B                                                                                | 💽 Net                 | w Terminal    | SMMP                   |       |             |                 |           |          | -    |          |
|   | /in                                                                              | 🔜 Me                  | taROUTER      | Services               |       |             |                 |           |          |      |          |
|   | \$                                                                               | 🥭 Par                 | rtition       | Settings               |       |             |                 |           |          |      |          |
|   | S                                                                                | 📜 Mal                 | ke Supout.rif | Socks                  |       |             |                 |           |          |      |          |
|   | e L                                                                              | 🕜 Mai                 | nual          | TFTP                   |       |             |                 |           |          |      |          |
|   | H                                                                                | 🔘 Nei                 | w WinBox      | Traffic Flow           |       |             |                 |           |          |      |          |
| L | 0                                                                                | -                     |               | 1IP-P                  |       |             |                 |           |          |      |          |

| 🗴 🔘 admin@4C:5E:0C:6   | ::82:96 (MikroTik) - WinBox v6.29.1 on SXT Lite5 (mipsbe)                                                                                                    | -                       |                          |
|------------------------|----------------------------------------------------------------------------------------------------|-------------------------|--------------------------|
| Sessions Settings D    | ashboard                                                                                                    |                         |                          |
| 🔊 🖓 🛛 Safe Mode        | Session: 4C:5E:0C:6C:82:96                                                                                                    |                         | 🔳 🗎                      |
| 📕 🄏 Quick Set          |                                                                                                    |                         |                          |
| 🛲 Interfaces           |                                                                                                    |                         |                          |
| 🚊 Wireless             | , 2                                                                                                    |                         |                          |
| 🎉 Bridge               | Wiralass Tahlas                                                                                                    |                         |                          |
| 🚅 PPP                  | Interfaces N trame Dual Access List Registration Connect List Security Profiles Cha                                                                                                    | nnels                   |                          |
| 🕎 Switch               |                                                                                                    | mi ] C                  |                          |
| °L <mark>8</mark> Mesh | The second second secon | WireLess Shooper        | Find                     |
| 255 IP 🗅               | Name / Type L2 MTU Tx Kx<br>XS @wlani Wireless (Athero 2290 0 bps 0 bps                                                                                                    | Tx Packet (p/s) Kx<br>0 | : Packet (p/s) ▼<br>0 41 |
| 🖉 MPLS 🗈 🗅             |                                                                                                    |                         |                          |
| 🌌 Routing 🛛 🗅          |                                                                                                    |                         |                          |
| 💮 System 🗈             |                                                                                                    |                         |                          |
| 👳 Queues               | 1                                                                                                    |                         |                          |
| 📄 Files                |                                                                                                    |                         |                          |
| E Log                  |                                                                                                    |                         |                          |
| 🧟 Radius               |                                                                                                    |                         |                          |
| 🗙 🄀 Tools 🗈 🗅          |                                                                                                    |                         |                          |
| 🔏 📰 New Terminal       |                                                                                                    |                         |                          |
| 🚽 🖳 MetaROUTER         |                                                                                                    |                         | •                        |
| 🚬 🦺 Partition          | 1 item out of 3 (1 selected)                                                                                                    |                         |                          |
| 🍎 ] Make Supout.rif    |                                                                                                    |                         |                          |
| 💆 💜 Manual             |                                                                                                    |                         |                          |
| 🗟 🕓 New WinBox         |                                                                                                    |                         |                          |
| 🕰 🜉 Exit               |                                                                                                    |                         |                          |

## 接收端在这里点击 Scan 扫描发射端信号

| 4 | 0      | admin@4C:5E:0C:F4 | 4:07:26 (MikroTik   | c) - WinBox v6.32.3 on 9 | SXT Lite5 (mip | sbe)          |           | _                   | · □ ×         |
|---|--------|-------------------|---------------------|--------------------------|----------------|---------------|-----------|---------------------|---------------|
| I | Se     | ssions Settings D | ashboard            |                          |                |               |           |                     |               |
|   | ю      | 🖓 🛛 Safe Mode     | Session: 4C:5E:     | 0C:F4:07:26              | , 1            |               |           |                     | <b>a</b>      |
|   |        | 🔏 Quick Set       |                     | Interface (wlani)        |                |               |           | 🗆 🗵                 | 3             |
|   |        | 🚊 CAP SMAN        |                     | General Wireless H       | T WDS Nstrem   | e NV2         |           | 08                  | 1             |
|   |        | 🛲 Interfaces      |                     | Мо                       | de: station    |               | Ŧ         |                     |               |
|   |        | 🤶 Wireless        |                     | Ba                       | nd: 5GHz-A     |               | Ŧ         | Cancel              |               |
| 1 |        | 😹 Bridge          | Wireless Tables     | Channel Wid              | th: 20MHz      |               | Ŧ         | Apply               |               |
|   |        | 🚅 PPP             | Interfaces Ns       | Frequen                  | ev: 5180       |               | ∓ MHz     | Disable             |               |
|   |        | 🕎 Switch          | +                   |                          | TD: HilmsTile  |               |           | Comment             | less Snooper  |
|   |        | °18 Mesh          | Name<br>PC (Nulles) |                          | ID. MIRFOIIR   |               |           |                     | Rx Packet ( 🕶 |
|   |        | 255 IP 1          | NS WIANI            | Scan Li                  | st: default    |               |           | Advanced Mode       |               |
|   |        | MPLS N            | T                   | Wireless Protoc          | ol: any        |               | Ŧ         | Torch               |               |
|   |        | 🔀 Routing 🗈       |                     | Security Profi           | le: default    |               | Ŧ         | Scan 🔶              | - 2           |
|   |        | 💮 System 🗅        | 双击                  | Bridge Mo                | de: enabled    |               | Ŧ         | Freq. Usage         |               |
|   |        | 🖤 Queues          |                     | VLAN Mo                  | de: no tag     |               | Ŧ         | Align               | i I           |
|   |        | Files             |                     | VI.AN                    | TD: 1          |               |           | Sniff               | i I           |
|   |        | Log               |                     |                          |                |               |           |                     |               |
|   |        | Madius            |                     | Default AP Tx Ra         | te:            |               | ▼ bps     | Snooper             |               |
|   |        | Tools /           |                     | Default Client Tx Ra     | te:            |               | ▼ bps     | Reset Configuration | 1             |
|   |        | Wew lerminal      | •                   |                          | Defen14        | Authorstiants |           |                     | •             |
|   | Ň      | Portition         | I item out of 3     |                          | ♥ Default      | Forward       |           |                     |               |
|   | nB     | Make Supert rif   |                     |                          |                |               |           |                     |               |
|   | M      | Manual Manual     |                     |                          |                |               |           |                     |               |
|   | S      | New WinBox        |                     |                          |                |               |           |                     |               |
|   | P<br>D | Exit              |                     |                          |                |               |           |                     |               |
|   | цţ     |                   |                     |                          |                |               |           |                     |               |
|   | 8      |                   |                     | enabled run              | ning           | slave         | connected | t                   | -             |

选择刚刚发射点设置的 SSID,点击连接

|          | admin@4C:5E:0C:F   | 4:07:26 (Mikro   | Tik) - WinBox v6.32.3                  | on SXT Lite5 (mips | ;be)    |         |           |              | _            |              |
|----------|--------------------|------------------|----------------------------------------|--------------------|---------|---------|-----------|--------------|--------------|--------------|
| Se       | essions Settings D | ashboard         |                                        |                    |         |         |           |              |              |              |
|          | Safe Mode          | Session: 40:5    | E:UC:F4:U7:26                          |                    |         |         |           |              |              |              |
|          | 🄏 Quick Set        |                  | Interface (wlan1)                      |                    |         |         |           |              |              |              |
|          | I CAP SMAN         |                  | General Wireles                        | s HT WDS Nstrem    | e NV2   |         | 1         | 07           |              |              |
|          | 🛲 Interfaces       |                  |                                        | Mode: station      |         |         | I         | UK           |              |              |
|          | î Wireless         |                  |                                        | mode. station      |         |         |           | Cance        | 1            | 1            |
|          | Bridge             | Wireless Tab     | Scanner (Running)                      |                    |         |         |           |              |              |              |
|          | PPP                | Interfaces       | Interface: Tani                        |                    |         |         |           | ₹            | Start        |              |
|          |                    |                  |                                        |                    |         |         |           | Γ            | Stop         | Sec. 1       |
|          | Switch             |                  |                                        |                    |         |         |           | L            | Brop         | Shooper      |
|          | "Co Mesh           | Name<br>S Abulan |                                        |                    |         |         |           | 2            | Close        | : Packet ( 🔻 |
|          | ≧55 IP ∖           | 5 Waran          |                                        | 1                  |         |         |           |              | Connect      |              |
|          | 🖉 MPLS 🛛 🗅         |                  |                                        |                    |         |         |           | Ĺ            | New Window   |              |
|          | 🌌 Routing 🛛 🗅      |                  |                                        |                    | _       |         |           | L            | inca arridoa |              |
|          | 🌐 System 🗈         |                  | Address                                | SSID               | Channel | Sig Noi | i Sig     | Radio Name   | Route 🔻      |              |
|          | R Queues           |                  | ARTB 4C:5E:0C:6C:                      | MikroTik-TEST      | 5180    | -29 -   | -110 81   | 4C5E0C6C8297 | 0.00.1       |              |
|          |                    |                  | APRB D4:UA:6D:12:<br>APRB D6:CA:6D:12: | RDCwifi-5G         | 5300    | -82 -   | -112 30   | Fraining AF  | 6.33.1       |              |
|          | Files              |                  | APRB D6:CA:6D:12:                      | Training2          | 5300    | -81 -   | -112 31   | Training AP  | 6.33.1       |              |
|          | E Log              |                  | APRB D4:CA:6D:12:                      | EDCwifi-5G         | 5745    | -47 -   | -120 73   | D4CA6D123C39 | 6.34rc22     |              |
|          | 🕵 Radius           |                  | ARB D6:CA:6D:12:                       | ubnt               | 5745    | -48 -   | -120 72   | D4CA6D123C39 | 6.34rc22     |              |
|          | 5.61 m 1           |                  | ARB D6:CA:6D:12:                       | MikroTik           | 5745    | -47 -   | -120 73 3 | D4CA6D123C39 | 6.34rc22     |              |
|          | 🗡 Tools 👘          |                  | ARB D6:CA:6D:12:                       | UBNT               | 5745    | -48 -   | -120 72 3 | D4CA6D123C39 | 6.34rc22     |              |
|          | 📰 New Terminal     |                  | AP B8:55:10:32:                        | ZT                 | 5745    | -81 -   | -120 39   |              |              | <b></b>      |
|          | NotoROITER         | 1.1.1.1.1.1.1    | A 2E:A4:3C:03:                         | EDC-WX-5G          | 5805    | -76 -   | -122 46   |              |              |              |
| Ĭ        | A meranoorna       | I item out       | AP 2A:A4:3C:03:                        | EDCwifi-5G         | 5805    | -76 -   | -122 46   |              |              |              |
| le       | 🍯 Partition        | 4                | A 32:A4:3C:03:                         | EDC-HOT-5G         | 5805    | -90 -   | -122 32   |              |              |              |
| Vir      | 📑 Make Supout.rif  |                  |                                        |                    |         |         |           |              |              |              |
|          | 🕢 Manual           |                  |                                        |                    |         |         |           |              |              |              |
| SC       | 🕒 New WinBox       |                  | 12 items (1 selected                   | )                  |         |         |           |              |              |              |
| La<br>La | 📕 Exit             | -                |                                        |                    |         |         |           |              |              |              |
| T,       |                    |                  |                                        |                    |         |         |           |              |              |              |
| Ro       |                    |                  | enabled                                | running            | slave   |         | disabled  |              |              |              |

然后将无线参数做适当修改,无线模式选择 station bridge,其余如下图红框,点击 OK 配置 完毕

| 4                | sadmin@192.168.88.                                                                                                    | .3 (MikroTik)                                  | WinBox v6.32.3 on SXT Lite5 (mipsbe)                                                                                                    | - [                                                      | ) X                      |
|------------------|----------------------------------------------------------------------------------------------------|------------------------------------------------|----------------------------------------------------------------------------------------------------|----------------------------------------------------------|--------------------------|
| s                | essions Settings Da                                                                                                    | ashboard                                       |                                                                                                    | 2                                                        |                          |
| K                | 🔿 🍽 🛛 Safe Mode                                                                                                    | Session: 192                                   | 168. 88. 3                                                                                                    |                                                          |                          |
|                  | Puick Set       CAPSMAN       Interfaces       Wireless       Bridge       PPP       Switch                                                                                                    | Wireless Tak<br>Interfaces<br>Name<br>RS @wlan | Interface <wlan1><br/>General Wireless HT HT MCS WDS Nstreme NV2<br/>Mode: station bridge<br/>Band: 5GHz=only=N<br/>Channel Width: 20/40MMz Ce<br/>Frequency: 5180<br/>Whz</wlan1>                                                                                                    | OK<br>Cancel<br>Apply<br>Disable                         | ireless Sno<br>0/s) Rx V |
|                  | Switch     Switch     Switch     Switch     Switch     Switch     Nels     Nels     Nels     Nels     Nels     Nels     Nels     Nels     System     P     Queues     Files     Iog     Redium |                                                | 1       SSID:       MikroTik-TEST       ▲         Soan List:       default       ▼       ◆         Wireless Protocol:       nv2       ▼         Security Profile:       default       ▼         Bridge Mode:       enabled       ▼         VLAN Mode:       no tag       ∓         VLAN ID:       1       ■ | Comment Advanced Mode Torch Scan Freq. Usage Align Sniff |                          |
| PolitorOC MinBox | <pre>Mail us Tools Tools Mew Terminal MetaROUTER Partition Make Supout.rif Ranual New WinBox Exit</pre>                                                                                        | 1 item out                                     | Default AP Tx Rate:<br>Default Client Tx Rate:<br>Default Client Tx Rate:<br>Default Authentioate<br>Default Forward                                                                                                    | Reset Configuration                                      |                          |

| Session's Jetting's Desiroland         Session's Jetting's Desiroland         General Wireless Ht         HT Arc Chains:         Vireless Tables         HT AMSDU Limit:         Bisp2         HT AMSDU Limit:         Bisp2         HT AMSDU Threshold:         Bisp2         HT AMSDU Threshold:         Bisp2         HT AMSDU Priorities:         VO 1 1 2 3         HT AMSPU Priorities:         Vo 1 1 2 3         HT AMSPU Priorities:         Soan         Soan         Soan                                                                                                    | a<br>0         | admin@4C:5E:0C:6                                                                                                    | C:82:96 (MikroTik                                                                            | :) - WinBox v6.29.1 on 9                                                                                                    | SXT Lite5 (mipsbe)      |                   | _                                                                                                    |               | × |
|----------------------------------------------------------------------------------------------------|----------------|----------------------------------------------------------------------------------------------------|----------------------------------------------------------------------------------------------|----------------------------------------------------------------------------------------------------|-------------------------|-------------------|----------------------------------------------------------------------------------------------------|---------------|---|
| Interfaces       Interface (vlan)       Image: Status fraffic of the status fraffic of the status fraffic | 5              | ) 🖓 – Safe Mode                                                                                                    | Session: 4C:5E:                                                                              | DC:6C:82:96                                                                                                    | 1                       |                   |                                                                                                    |               |   |
| Files       Kreq. Usage         Log       Align         Align       Sniff         New Terminal       Internet out of 3         Make Supout.rif       Internet out of 3         Make Supout.rif       Internet out of 3         Manual       Shew WinBox                                                                                                    | outerOS WinBox | C* Safe Mode A Quick Set Interfaces Files Quick Set Files Files Log Radius Fools Partition Make Supout.rif Manual New WinBox | Session: 4C:5E:<br>Vireless Tables<br>Interfaces Ns:<br>Name<br>S Walani<br>A litem out of 3 | UU:6U:82:96<br>Interface (wlanl)<br>General Wireless HI<br>HT Tx Chains:<br>HT AKSDU Limit:<br>HT AMSDU Threshold:<br>HT Guard Interval:<br>HT AMFDU Priorities: | 1<br>HT MCS WDS Nstreme | NV2 Status Traffi | Cancel<br>Apply<br>Disable<br>Comment<br>Advanced Mode<br>Torch<br>Scen<br>Freq. Usage<br>Align<br>Sniff<br>Sneoper<br>Reset Configuration | 3<br>Packet ( |   |

点对多点的接收端配置跟点对点一致,只是配置多个接收端而已。

| 配置完成后,winbox | < 可直接扫描到所有设备如下: |
|--------------|-----------------|
|--------------|-----------------|

| SinBox v3.1 (Addresses)                                                                                                    |                      |                  |                                |        | _                                                                            |                                          | ×                    |
|----------------------------------------------------------------------------------------------------|----------------------|------------------|--------------------------------|--------|------------------------------------------------------------------------------|------------------------------------------|----------------------|
| File Tools                                                                                                    |                      |                  |                                |        |                                                                              |                                          |                      |
| Connect To: 192.168.88.3<br>Login: admin<br>Password:<br>Session: <om><br/>Note: MikroTik<br/>Group:<br/>RoMON Agent:<br/>Add/Set</om> |                      |                  | Connect To RoMON               | Browse | <ul> <li>✓ Keep</li> <li>✓ Secution</li> <li>✓ Auto</li> <li>Open</li> </ul> | Passwor<br>re Mode<br>save Ses<br>In New | d<br>:sion<br>Window |
| Managed Neighbors<br>T Refresh<br>MAC Address / IP Address                                                                             | Identity             | Version          | Board                          |        | Find                                                                         | all                                      |                      |
| 4C:5E:0C           4C:5E:0C:6C:82:96           192.168.88.2           4C:5E:0C:F4:07:26           192.168.88.3                         | MikroTik<br>MikroTik | 6.29.1<br>6.32.3 | RB SXT 5nD r2<br>RB SXT 5nD r2 |        |                                                                              |                                          |                      |
| — D4:CA:6D:34:47:C7 192.168.79.1                                                                                                    | EDC-CSY              | 6.33.3 (stable)  | RB450G                         |        |                                                                              |                                          |                      |
| 3 items                                                                                                    |                      |                  |                                |        |                                                                              | _                                        |                      |